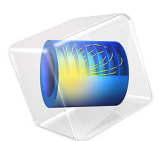

# Thermal Bridges in Building Construction — 2D Square Column

This model is licensed under the COMSOL Software License Agreement 6.1. All trademarks are the property of their respective owners. See www.comsol.com/trademarks. The European standard EN ISO 10211:2017 for thermal bridges in building constructions provides four test cases — two 2D and two 3D — for validating a numerical method (Ref. 1). If the values obtained by a method conform to the results of all these four cases, the method is classified as a *three-dimensional steady-state high precision method*.

COMSOL Multiphysics successfully passes all the test cases described by the standard. This document presents an implementation of the first 2D model (Case 1).

This example studies the temperature distribution in a square column. Cold and hot temperature conditions are applied to the boundaries. Due to the symmetry of the problem, the geometry can be simplified to half of the square. The temperature field created by heat conduction is measured at 28 equidistant points in the structure to compare with the analytic data.

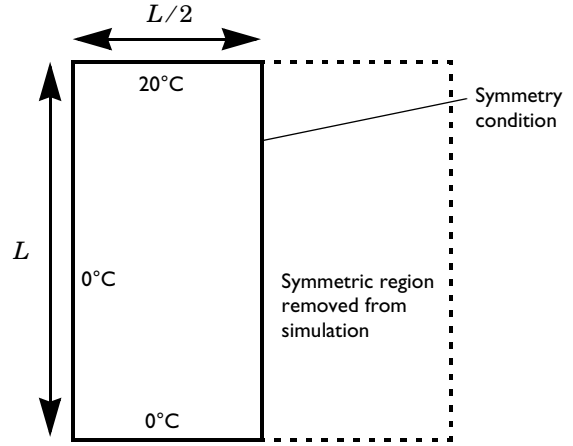

Figure 1: Geometry and boundary conditions of ISO 10211:2017 test case 1.

Model Definition

Figure 1 shows the geometry and the boundary conditions. The model only includes the half left of the square and applies a symmetry condition to the right boundary. The temperature at the remaining boundaries is maintained at the values specified in the figure.

This case corresponds to a stationary analysis and the structural material has a homogeneous thermal conductivity, *k*. Therefore, its value does not affect the stationary temperature field. However, to properly define the model, a value must be specified for *k*. This implementation sets *k* equal to 1 W/(m-K), the density to  $1 \text{ kg/m}^3$  and the heat capacity to 1 J/(kg-K).

The temperature is evaluated on the regular grid shown in Figure 2. Because of similarity, the value of L does not affect the results, but a length value must be specified to completely define the model. Here, L is set to 0.8 m.

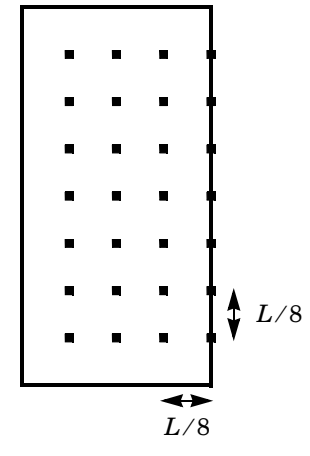

Figure 2: Regular grid where the temperature is evaluated.

Figure 3 shows the temperature gradient resulting from the temperature differences between the boundaries.

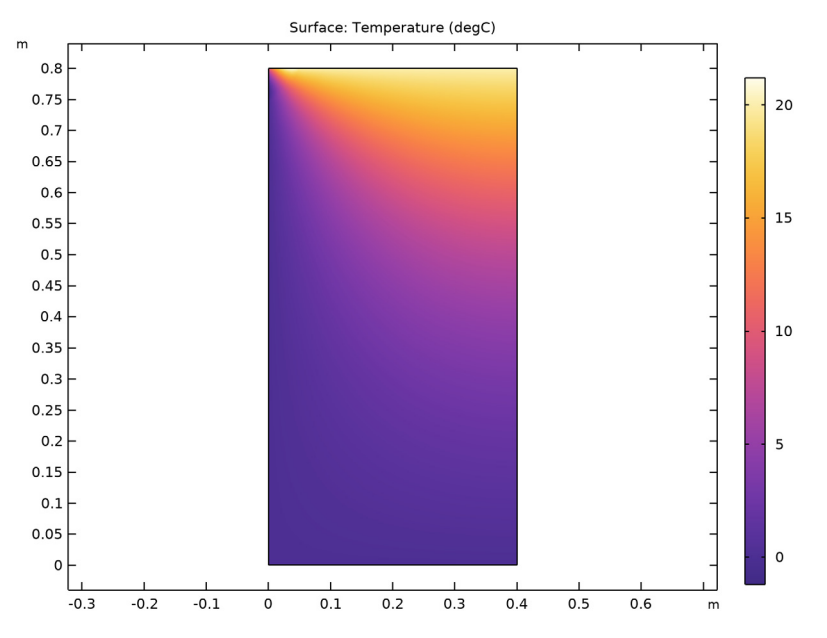

Figure 3: Temperature distribution of ISO 10211:2017 test case 1.

Table 1 compares the numerical results of COMSOL Multiphysics with the expected values provided by EN ISO 10211:2017 (Ref. 1).

| (X,Y)<br>COORD. (M) | EXPECTE<br>D VALUE<br>(°C) | COMPUTE<br>D VALUE<br>(°C) | DIFF.<br>(°C) | (X,Y)<br>COORD. (M) | EXPECTE<br>D VALUE<br>(°C) | COMPUTE<br>D VALUE<br>(°C) | DIFF.<br>(°C) |
|---------------------|----------------------------|----------------------------|---------------|---------------------|----------------------------|----------------------------|---------------|
| (0.1, 0.1)          | 0.3                        | 0.34                       | 0.04          | (0.3, 0.4)          | 4.7                        | 4.66                       | 0.04          |
| (0.2, 0.1)          | 0.6                        | 0.63                       | 0.03          | (0.4, 0.4)          | 5.0                        | 5.00                       | 0.00          |
| (0.3, 0.1)          | 0.8                        | 0.82                       | 0.02          | (0.1, 0.5)          | 3.2                        | 3.19                       | 0.01          |
| (0.4, 0.1)          | 0.9                        | 0.89                       | 0.01          | (0.2, 0.5)          | 5.6                        | 5.61                       | 0.01          |
| (0.1, 0.2)          | 0.7                        | 0.74                       | 0.04          | (0.3, 0.5)          | 7.0                        | 7.01                       | 0.01          |
| (0.2, 0.2)          | 1.4                        | 1.36                       | 0.04          | (0.4, 0.5)          | 7.5                        | 7.47                       | 0.03          |
| (0.3, 0.2)          | 1.8                        | 1.77                       | 0.03          | (0.1, 0.6)          | 5.3                        | 5.25                       | 0.05          |
| (0.4, 0.2)          | 1.9                        | 1.91                       | 0.01          | (0.2, 0.6)          | 8.6                        | 8.64                       | 0.04          |

TABLE I: COMPARISON BETWEEN EXPECTED VALUES AND COMPUTED VALUES AT 28 POINTS.

| (X,Y)<br>COORD. (M) | EXPECTE<br>D VALUE<br>(°C) | COMPUTE<br>D VALUE<br>(°C) | DIFF.<br>(°C) | (X,Y)<br>COORD. (M) | EXPECTE<br>D VALUE<br>(°C) | COMPUTE<br>D VALUE<br>(°C) | DIFF.<br>(°C) |
|---------------------|----------------------------|----------------------------|---------------|---------------------|----------------------------|----------------------------|---------------|
| (0.1, 0.3)          | 1.3                        | 1.26                       | 0.04          | (0.3, 0.6)          | 10.3                       | 10.32                      | 0.02          |
| (0.2, 0.3)          | 2.3                        | 2.31                       | 0.01          | (0.4, 0.6)          | 10.8                       | 10.81                      | 0.01          |
| (0.3, 0.3)          | 3.0                        | 2.99                       | 0.01          | (0.1, 0.7)          | 9.7                        | 9.66                       | 0.04          |
| (0.4, 0.3)          | 3.2                        | 3.22                       | 0.02          | (0.2, 0.7)          | 13.4                       | 13.38                      | 0.02          |
| (0.1, 0.4)          | 2.0                        | 2.01                       | 0.01          | (0.3, 0.7)          | 14.7                       | 14.73                      | 0.03          |
| (0.2, 0.4)          | 3.6                        | 3.64                       | 0.04          | (0.4, 0.7)          | 15.1                       | 15.09                      | 0.01          |

TABLE I: COMPARISON BETWEEN EXPECTED VALUES AND COMPUTED VALUES AT 28 POINTS.

The maximum permissible difference, 0.1°C, to pass this case validation is respected.

## Reference

1. European Committee for Standardization, EN ISO 10211, Thermal bridges in building construction – Heat flows and surface temperatures – Detailed calculations (ISO 10211:2017), Appendix A, pp. 54–60, 2017.

## Application Library path: Heat\_Transfer\_Module/

Buildings\_and\_Constructions/thermal\_bridge\_2d\_square\_column

## Modeling Instructions

From the File menu, choose New.

#### NEW

In the New window, click 🙆 Model Wizard.

#### MODEL WIZARD

- I In the Model Wizard window, click **2**D.
- 2 In the Select Physics tree, select Heat Transfer>Heat Transfer in Solids (ht).
- 3 Click Add.
- 4 Click  $\bigcirc$  Study.
- 5 In the Select Study tree, select General Studies>Stationary.
- 6 Click **M** Done.

## **GLOBAL DEFINITIONS**

## Parameters 1

- I In the Model Builder window, under Global Definitions click Parameters I.
- 2 In the Settings window for Parameters, locate the Parameters section.
- **3** In the table, enter the following settings:

| Name | Expression | Value | Description        |
|------|------------|-------|--------------------|
| L    | 0.8[m]     | 0.8 m | Square side length |

## GEOMETRY I

Include only half of the square due to the symmetry in this model.

#### Rectangle 1 (r1)

- I In the Geometry toolbar, click Rectangle.
- 2 In the Settings window for Rectangle, locate the Size and Shape section.
- **3** In the **Width** text field, type L/2.
- **4** In the **Height** text field, type L.
- 5 In the Geometry toolbar, click 🟢 Build All.

## MATERIALS

Material I (mat1)

- I In the Materials toolbar, click 🚦 Blank Material.
- 2 In the Settings window for Material, locate the Material Contents section.
- **3** In the table, enter the following settings:

| Property                           | Variable                        | Value | Unit     | Property<br>group |
|------------------------------------|---------------------------------|-------|----------|-------------------|
| Thermal conductivity               | k_iso ; kii =<br>k_iso, kij = 0 | 1     | W/(m·K)  | Basic             |
| Density                            | rho                             | 1     | kg/m³    | Basic             |
| Heat capacity at constant pressure | Ср                              | 1     | J/(kg·K) | Basic             |

#### HEAT TRANSFER IN SOLIDS (HT)

Initial Values 1

- I In the Model Builder window, under Component I (comp1)>Heat Transfer in Solids (ht) click Initial Values I.
- 2 In the Settings window for Initial Values, locate the Initial Values section.
- **3** In the *T* text field, type **0**[degC].

#### Temperature I

- I In the **Physics** toolbar, click **Boundaries** and choose **Temperature**.
- **2** Select Boundaries 1 and 2 only.
- 3 In the Settings window for Temperature, locate the Temperature section.
- **4** In the  $T_0$  text field, type  $0[\deg C]$ .

#### Temperature 2

- I In the **Physics** toolbar, click **Boundaries** and choose **Temperature**.
- **2** Select Boundary **3** only.
- 3 In the Settings window for Temperature, locate the Temperature section.
- **4** In the  $T_0$  text field, type 20[degC].

## Symmetry I

- I In the Physics toolbar, click Boundaries and choose Symmetry.
- **2** Select Boundary 4 only.

#### STUDY I

In the **Home** toolbar, click **= Compute**.

#### RESULTS

Temperature (ht)

The first default plot group shows the temperature distribution. Display the plot in degrees Celsius.

## Surface

- I In the Model Builder window, expand the Temperature (ht) node, then click Surface.
- 2 In the Settings window for Surface, locate the Expression section.
- **3** From the **Unit** list, choose **degC**.
- **4** In the **Temperature (ht)** toolbar, click **I** Plot.

**5** Click the + **Zoom Extents** button in the **Graphics** toolbar.

Figure 3 shows the computed temperature distribution.

## Data I

I In the **Results** toolbar, click **Data** and choose **Data**.

Follow the steps below to get the temperature values at the 28 points of the grid and export them to a file.

- 2 In the Settings window for Data, locate the Expressions section.
- **3** In the table, enter the following settings:

| Expression | Unit | Description |
|------------|------|-------------|
| Т          | degC | Temperature |

- **4** Locate the **Output** section. Click *P* Browse.
- 5 Browse to a suitable folder, enter the filename thermal\_bridge\_2d\_square\_column.txt, and then click Save.
- 6 From the Points to evaluate in list, choose Grid.
- 7 Click Range for the *x*-coordinate.
- 8 In the Range dialog box, type L/8 in the Start text field.
- 9 In the **Step** text field, type L/8.
- **IO** In the **Stop** text field, type L/2.
- II Click Add.
- 12 In the Settings window for Data, locate the Output section.
- **I3** Click **Range** for the *y*-coordinate.
- 14 In the Range dialog box, type L/8 in the Start text field.
- **I5** In the **Step** text field, type L/8.
- **I6** In the **Stop** text field, type L-L/8.
- I7 Click Add.
- **I8** Click **Export**.